# RV320およびRV325 VPNルータシリーズでのル ータアドバタイズメントの管理

#### 目的

ルータアドバタイズメントは、マルチキャストおよびポイントツーポイント対応リンクに IPv6を自動的に設定するために使用されます。各ルータは、ルータアドバタイズメントとし て各インターフェイスからIPアドレスを定期的にマルチキャストします。ホストはアドバタ イズメントをリッスンし、ネイバールータのプレフィクスとパラメータを簡単に検出できま す。RV32x VPNルータシリーズでは、IPv6を自動的に設定できます。また、IPv6のプレフ ィクスやその他のパラメータがわかっている場合は、手動でIPv6を設定できます。

注:ルータアドバタイズメントを設定する前に、[ネットワークのセットアップ]ページでデ ュアルスタックIPを有効にする必要があります。ルータのアドバタイズメントを設定する前 にデュアルスタックIPを設定しないと、[ネットワークのセットアップ]ページを*開くことが* できません。

この記事では、RV32x VPNルータシリーズでルータアドバタイズメントを管理する方法に ついて説明します。

## 該当するデバイス

- ・ RV320デュアルWAN VPNルータ
- ・ RV325ギガビットデュアルWAN VPNルータ

#### [Software Version]

• v1.1.0.09

### ルータアドバタイズメントの管理

ステップ1:Webコンフィギュレーションユーティリティにログインし、[DHCP] > [Router Advertisement]を選択します。[Router Advertisement]ペ*ージが開*きます。

| Common Sotting          |                                           |                         |               |               |
|-------------------------|-------------------------------------------|-------------------------|---------------|---------------|
| Advertisement Mode:     | Unsolicit                                 | ed Multicast 🔍          |               |               |
| Advertisement Interval: | 30                                        | sec(Range: 10 - 1800, [ | Default: 30)  |               |
| RA Flags:               | Managed 🗹 Other                           |                         |               |               |
| Router Preference:      | High                                      |                         |               |               |
| MTU:                    | 1500 (Range: 1280 - 1500, Default: 1500)  |                         |               |               |
| Router Lifetime:        | 3600 sec (Range: 0 - 9000, Default: 3600) |                         |               |               |
|                         |                                           |                         |               |               |
| IPv6 Address            | _                                         |                         | Prefix Length | Lifetime (sec |
|                         | alata                                     |                         |               |               |

#### ルータアドバタイズメントによるIPv6自動設定

| Router Advertisement                              |                              |               |  |  |
|---------------------------------------------------|------------------------------|---------------|--|--|
| Enable Router Advertisement                       |                              |               |  |  |
| Common Setting                                    |                              |               |  |  |
| Advertisement Mode:                               | Unsolicited Multicast        |               |  |  |
| Advertisement Interval:                           | 30 sec (Range: 10 - 1800,    | Default: 30)  |  |  |
| RA Flags:                                         | 🗹 Managed 🗹 Other            |               |  |  |
| Router Preference:                                | High                         |               |  |  |
| MTU:                                              | 1500 (Range: 1280 - 1500, D  | efault: 1500) |  |  |
| Router Lifetime:                                  | 3600 sec (Range: 0 - 9000, D | efault: 3600) |  |  |
|                                                   |                              |               |  |  |
| Prefix Table                                      |                              |               |  |  |
| IPv6 Address     Prefix Length     Lifetime (sec) |                              |               |  |  |
| Add Edit Delete                                   |                              |               |  |  |
|                                                   |                              |               |  |  |
| Save Cancel                                       |                              |               |  |  |

ステップ1:[Enable Router Advertisement]チェックボックス**をオンにして、ルータ**アドバタ イズメントをアクティブにします。

| Router Advertisement    |                                           |  |
|-------------------------|-------------------------------------------|--|
| Enable Router Adv       | ertisement                                |  |
| Common Setting          |                                           |  |
| Advertisement Mode:     | Unsolicited Multicast                     |  |
| Advertisement Interval: | Unicast Only - 1800, Default: 30)         |  |
| RA Flags:               | 🗹 Managed 🗹 Other                         |  |
| Router Preference:      | High                                      |  |
| MTU:                    | 1500 (Range: 1280 - 1500, Default: 1500)  |  |
| Router Lifetime:        | 3600 sec (Range: 0 - 9000, Default: 3600) |  |
| Prefix Table            |                                           |  |
| IPv6 Address            | Prefix Length Lifetime (sec)              |  |
| Add Edit D              | elete                                     |  |
|                         |                                           |  |
| Save Cancel             |                                           |  |

ステップ2:[Advertisement Mode]ドロップダウンリストから適切なアドバタイズメントモードを選択します。

・ Unsolicited Multicast:ルータのアドバタイズメントメッセージが、マルチキャストグル ープの各インターフェイスにマルチキャストで送信されることを表します。

・ユニキャストのみ:ルータのアドバタイズメントメッセージが、既知のIPv6アドレスの 一部にのみ送信されることを表します。このオプションを選択した場合は、ステップ3を スキップします。

| Router Advertisement        |                                           |  |  |
|-----------------------------|-------------------------------------------|--|--|
| Enable Router Advertisement |                                           |  |  |
| Common Setting              |                                           |  |  |
| Advertisement Mode:         | Unsolicited Multicast                     |  |  |
| Advertisement Interval:     | 20 sec(Range: 10 - 1800, Default: 30)     |  |  |
| RA Flags:                   | ☑ Managed 		Other                         |  |  |
| Router Preference:          | High                                      |  |  |
| MTU:                        | 1500 (Range: 1280 - 1500, Default: 1500)  |  |  |
| Router Lifetime:            | 3600 sec (Range: 0 - 9000, Default: 3600) |  |  |
|                             |                                           |  |  |
| Prefix Table                |                                           |  |  |
| IPv6 Address                | Prefix Length Lifetime (sec)              |  |  |
| Add Edit D                  | elete                                     |  |  |
|                             |                                           |  |  |
| Save Cancel                 |                                           |  |  |

ステップ3:[Advertisement Interval]フィールドに、ルータが次のアドバタイズメントメッセ ージの送信を待機する時間を入力します。範囲は10 ~ 1800秒です。デフォルト値は 30 秒 です。

ステップ4:適切な[RA Flags]チェックボックスをオンにします。ルータアドバタイズメント(RA)フラグは、ホストがDHCPv6を使用してIPアドレスとその関連情報を取得できるかどうかを判断するために使用されます。

・管理対象:ホストが自己制御およびステートフルDHCPv6プロトコルを使用して、 DHCPv6を通じてステートフルアドレスとその関連情報を取得することを表します。ステ ートフルアドレスは、プレフィックスとパラメータを含まないアドレスです。

・ Other : ホストが自己制御およびステートフルDHCPv6プロトコルを使用して、DNSサ ーバのIPアドレスなどの非アドレス情報を取得することを表します。

| Router Advertisement       |                                    |               |                |
|----------------------------|------------------------------------|---------------|----------------|
| C Enable Router Adv        | ertisement                         |               |                |
| Common Setting             |                                    |               |                |
| Advertisement Mode:        | Unsolicited Multicast              |               |                |
| Advertisement Interval:    | 20 sec(Range: 10 - 1800,           | Default: 30)  |                |
| RA Flags:                  | 🗹 Managed 🗌 Other                  |               |                |
| Router Preference:<br>MTU: | High<br>Low<br>Medium 0 - 1500, De | efault: 1500) |                |
| Router Lifetime:           |                                    |               |                |
| Prefix Table               |                                    |               |                |
| IPv6 Address               |                                    | Prefix Length | Lifetime (sec) |
| Add Edit D                 | elete                              |               |                |
| Save Cancel                |                                    |               |                |

ステップ5:[Router Preference]ドロップダウンリストから適切なルータプリファレンスメト リックを選択します。ルータの設定は、ホストが複数のルータにアクセスできる状況で使用 されます。優先メトリックを使用して、ホストは優先ルータを選択できます。ホストが1つ のルータだけにアクセスできる場合、優先順位メトリックはホストに影響しません。

・High:複数のルータがある場合に最も優先度の高いルータが選択されることを表します。ルータプリファレンスのデフォルト設定は[High]です。

・ Medium:複数のルータがある場合にMedium Preferenceルータが選択されることを表します。

・ Low:複数のルータがある場合に、最も優先順位の低いルータが選択されることを表します。

| Router Advertisement                              |                                        |               |  |
|---------------------------------------------------|----------------------------------------|---------------|--|
| Enable Router Advertisement                       |                                        |               |  |
| Common Setting                                    |                                        |               |  |
| Advertisement Mode:                               | Unsolicited Multicast                  |               |  |
| Advertisement Interval:                           | 20 sec (Range: 10 - 1800, Default: 30) |               |  |
| RA Flags:                                         | 🗹 Managed 🗌 Other                      |               |  |
| Router Preference:                                | High 🗸                                 |               |  |
| MTU:                                              | 1350 (Range: 1280 - 1500, De           | efault: 1500) |  |
| Router Lifetime:                                  | 1500 sec (Range: 0 - 9000, D           | efault: 3600) |  |
| Prefix Table                                      |                                        |               |  |
| IPv6 Address     Prefix Length     Lifetime (sec) |                                        |               |  |
| Add Edit Delete                                   |                                        |               |  |
| Save Cancel                                       |                                        |               |  |

ステップ6:ネットワーク経由で送信できる最大パケットのサイズを[MTU]フィールドに入力します。MTU(最大伝送ユニット)は、ネットワーク内のすべてのメッセージの伝送を保証するために使用されます。範囲は1280バイトから1500バイトです。イーサネットネットワークのデフォルト値は1500バイトです。PPPoE接続を使用する場合、デフォルト値は1492バイトです。

ステップ7:[Router Lifetime]フィールドに、ルータのアドバタイズメントメッセージがルー タに存在する時間(秒)を入力します。デフォルト値は 3600 秒です。

ステップ8:[Save]をクリックして、設定を保存します。

#### IPv6手動設定

| Router Advertisement                      |                               |               |  |
|-------------------------------------------|-------------------------------|---------------|--|
| Enable Router Advertisement               |                               |               |  |
| Common Setting                            |                               |               |  |
| Advertisement Mode:                       | Unsolicited Multicast 🗸       |               |  |
| Advertisement Interval:                   | 20 sec (Range: 10 - 1800, D   | Default: 30)  |  |
| RA Flags:                                 | 🗹 Managed 📃 Other             |               |  |
| Router Preference:                        | High                          |               |  |
| MTU:                                      | 1350 (Range: 1280 - 1500, De  | fault: 1500)  |  |
| Router Lifetime:                          | 1500 sec (Range: 0 - 9000, De | efault: 3600) |  |
|                                           |                               |               |  |
| Prefix Table                              |                               |               |  |
| IPv6 Address Prefix Length Lifetime (sec) |                               |               |  |
| Add Edit Delete                           |                               |               |  |
|                                           |                               |               |  |
| Save Cancel                               |                               |               |  |

ステップ1:IPv6を手動で設定するには、[Enable Router Advertisement] チェックボックスを オフ**にして、自動ルータ**アドバタイズメントを無効にします。

| Router Advertisement                      |                                          |               |  |
|-------------------------------------------|------------------------------------------|---------------|--|
| Enable Router Advertisement               |                                          |               |  |
| Common Setting                            |                                          |               |  |
| Advertisement Mode:                       | ertisement Mode: Unsolicited Multicast 🗸 |               |  |
| Advertisement Interval:                   | 20 sec (Range: 10 - 1800,                | Default: 30)  |  |
| RA Flags:                                 | 🗹 Managed 📃 Other                        |               |  |
| Router Preference:                        | High                                     |               |  |
| MTU:                                      | 1350 (Range: 1280 - 1500, D              | efault: 1500) |  |
| Router Lifetime:                          | 1500 sec (Range: 0 - 9000, D             | efault: 3600) |  |
|                                           |                                          |               |  |
| Prefix Table                              |                                          |               |  |
| IPv6 Address Prefix Length Lifetime (sec) |                                          |               |  |
| Add Edit Delete                           |                                          |               |  |
|                                           |                                          |               |  |
| Save Cancel                               |                                          |               |  |

ステップ2:[Add]をクリックして、プレフィックステーブルにブロードキャストする新しい

IPv6アドレスを追加します。プレフィックステーブルに新しい行が追加されます。

| Enable Router Advertisement |                                           |  |  |
|-----------------------------|-------------------------------------------|--|--|
| Common Setting              |                                           |  |  |
| Advertisement Mode:         | Unsolicited Multicast                     |  |  |
| Advertisement Interval:     | 20 sec (Range: 10 - 1800, Default: 30)    |  |  |
| RA Flags:                   | Managed 🗌 Other                           |  |  |
| Router Preference:          | High                                      |  |  |
| MTU:                        | 1350 (Range: 1280 - 1500, Default: 1500)  |  |  |
| Router Lifetime:            | 1500 sec (Range: 0 - 9000, Default: 3600) |  |  |
| Prefix Table                |                                           |  |  |
| Add Edit Delete             |                                           |  |  |
| Save Cancel                 |                                           |  |  |

ステップ3:ブロードキャストするネットワークのIPv6アドレスを[IPv6 Address]フィールド に入力します。

| Router Advertisement                            |                              |                              |
|-------------------------------------------------|------------------------------|------------------------------|
| Enable Router Advertisement                     |                              |                              |
| Common Setting                                  |                              |                              |
| Advertisement Mode:                             | Unsolicited Multicast 🔽      |                              |
| Advertisement Interval:                         | 20 sec (Range: 10 - 1800,    | Default: 30)                 |
| RA Flags:                                       | 🗹 Managed 🗌 Other            |                              |
| Router Preference:                              | High                         |                              |
| MTU:                                            | 1350 (Range: 1280 - 1500, D  | efault: 1500)                |
| Router Lifetime:                                | 1500 sec (Range: 0 - 9000, E | Default: 3600)               |
| Prefix Table                                    |                              |                              |
| IPv6 Address                                    |                              | Prefix Length Lifetime (sec) |
| 1245:4859:5872:5879:5280:5800:2508:2010 64 1500 |                              |                              |
| Add Edit D                                      | elete                        |                              |
| Save Cancel                                     |                              |                              |

ステップ4:[Prefix Length]フィールドに、指定されたIPv6アドレスのプレフィクスを入力し ます。このプレフィクスは、ネットワーク上のパケットのルーティングに使用されます。ア ドレスの最上位ビットです。

ステップ5:[Lifetime]フィールドに、ルータのアドバタイズメントメッセージがルータに存在 する時間(秒)を入力します。

ステップ6:(オプション)情報を変更するには、該当するIPv6アドレスの横にあるチェック ボックスをオンにして選択し、[Edit]をクリックし、必要な情報を変更します。

ステップ7:(オプション)ルータアドバタイズメントを削除するには、該当するIPv6アドレ スの横にあるチェックボックスをオンにして選択し、[**Delete**]をクリ**ックします**。

ステップ8:[Save]をクリックして、設定を保存します。